# **Work Instructions – Kronos**

### Access & Login Procedures

Version 2.0

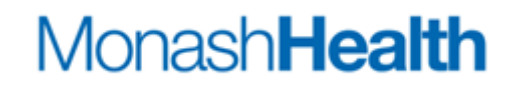

#### Access and Login Procedures

**Purpose:** The purpose of this work instruction is to assist employees, gaining access to the Kronos system and the procedure to login once access has been granted. Kronos can be accessed via the Desktop, Intranet, Monash Health webpage or via Smart Phone (Smart Phone instructions covered separately).

| Step              | Action                                                                                                    |  |
|-------------------|----------------------------------------------------------------------------------------------------|--|
|                   | Request Access                                                                                                    |  |
| 1                 | Follow the link to the Kronos scheduling webpage <u>click here</u>                                                                |  |
| 2                 | Complete the Kronos Access Request Form found <u>here</u> . Email completed and signed form to <u>scheduling@monashhealth.org</u> |  |
|                   | <b>Note:</b> Ensure an authorised Manager approves your request. Self-approved forms will not be processed                        |  |
| Login via Desktop |                                                                                                    |  |
| 3                 | From your Monash Health workstation click on the <b>Kronos Navigator</b> icon found on the desktop                                |  |

| 4 | Type in your <b>User Name</b> and <b>Password.</b> Click on the <b>Arrow</b> button or hit <b>Enter</b> on your keyboard to launch Kronos                                                                         |
|---|----------------------------------------------------------------------------------------------------|
|   | Note: Your user name and password are the same as your network login                                                                                                    |
|   | Workforce Central <sup>®</sup> Version 6.3                                                                                                    |
|   | LOG ON User Name Password                                                                                                    |
|   | Monash <b>Health</b>                                                                                                    |
|   | Login via Intranet (Clinical Portal)                                                                                                    |
| 5 | Click Clinical Portal from the Main Menu                                                                                                    |
|   | MonashHealth Home Infranet Search Phone Directory Emergency Management MET / Code Blue Sites ESS Webmail                                                                                                    |
|   | Search C   Monash Health Website   Cinical Portal NEW   Cinical Services A.Z   Mon-Cinical Services A.Z   About Us   Ait Staff   Ait Staff   Performance Data & Reports   Submit a News Story <b>Cinical News</b> |

| 6 | Click on the eRostering Kronos button                                                                                                    |
|---|----------------------------------------------------------------------------------------------------|
|   | Clinical Portal PROMPT  Search for Policy and Procedures  Username: GPaccess@SNH  Password: Gpaccess1  Completion of Death Certificates  Fails                                                                                                    |
|   | Applications         Intranet       Intranet         Intranet       Intranet         Intranet       Image: SMR         Image: SMR       Image: SMR         Image: SMR       Image: SMR                                                                                                    |
|   | Services & Guides         Imaging       Imaging< |
| 7 | Click on the Kronos Navigator Live button Electronic Scheduling - Kronos                                                                                                    |
|   | Home   Resources   Tips, Tricks and FAQ's   Scheduling Principles   Kronos Terminology                                                                                                    |
|   | Electronic Scheduling Home                                                                                                    |
|   | Kronos<br>Navigator Live Resources Kronos Navigator<br>Training                                                                                                    |
| 8 | Follow Step 4 to login                                                                                                    |

| Login via Intranet (All Staff) |                                                                |  |
|--------------------------------|----------------------------------------------------------------|--|
| 9                              | Click All Staff from the main menu. Next, click Kronos Support |  |
|                                | Monash <b>Health</b>                                           |  |
|                                | Q                                                              |  |
|                                | Monash Health Website                                          |  |
|                                | Clinical Portal NEW                                            |  |
|                                | Clinical Services A-Z                                          |  |
|                                | Non-Clinical Services A-Z                                      |  |
|                                | About Us 🗸                                                     |  |
|                                | All Staff  Careers & Job Opportunities                         |  |
|                                | Car Parking & Maps  Child Care                                 |  |
|                                | Complaints – Employees -                                       |  |
|                                | Employee Assist                                                |  |
|                                | Feedback & Complaints – Patients                               |  |
|                                | Finance & Procurement                                          |  |
|                                | GP & Travel Clinic                                             |  |
|                                | Gymnasium<br>Healthy Opportunities                             |  |
|                                | Human Resources                                                |  |
|                                | Ideas & Compliments                                            |  |
|                                | iNotice                                                        |  |
|                                |                                                                |  |
|                                | Kronos Support -                                               |  |
|                                |                                                                |  |
| 10                             | Click Kronos Login                                             |  |
|                                | Kronos Support                                                 |  |
|                                |                                                                |  |
|                                | - Kionos Home Page                                             |  |
|                                | - Kronos Login                                                 |  |
|                                | - Resources                                                    |  |
|                                | - Email Kronos                                                 |  |
|                                |                                                                |  |
| 11                             | Follow Step 4 to login                                         |  |

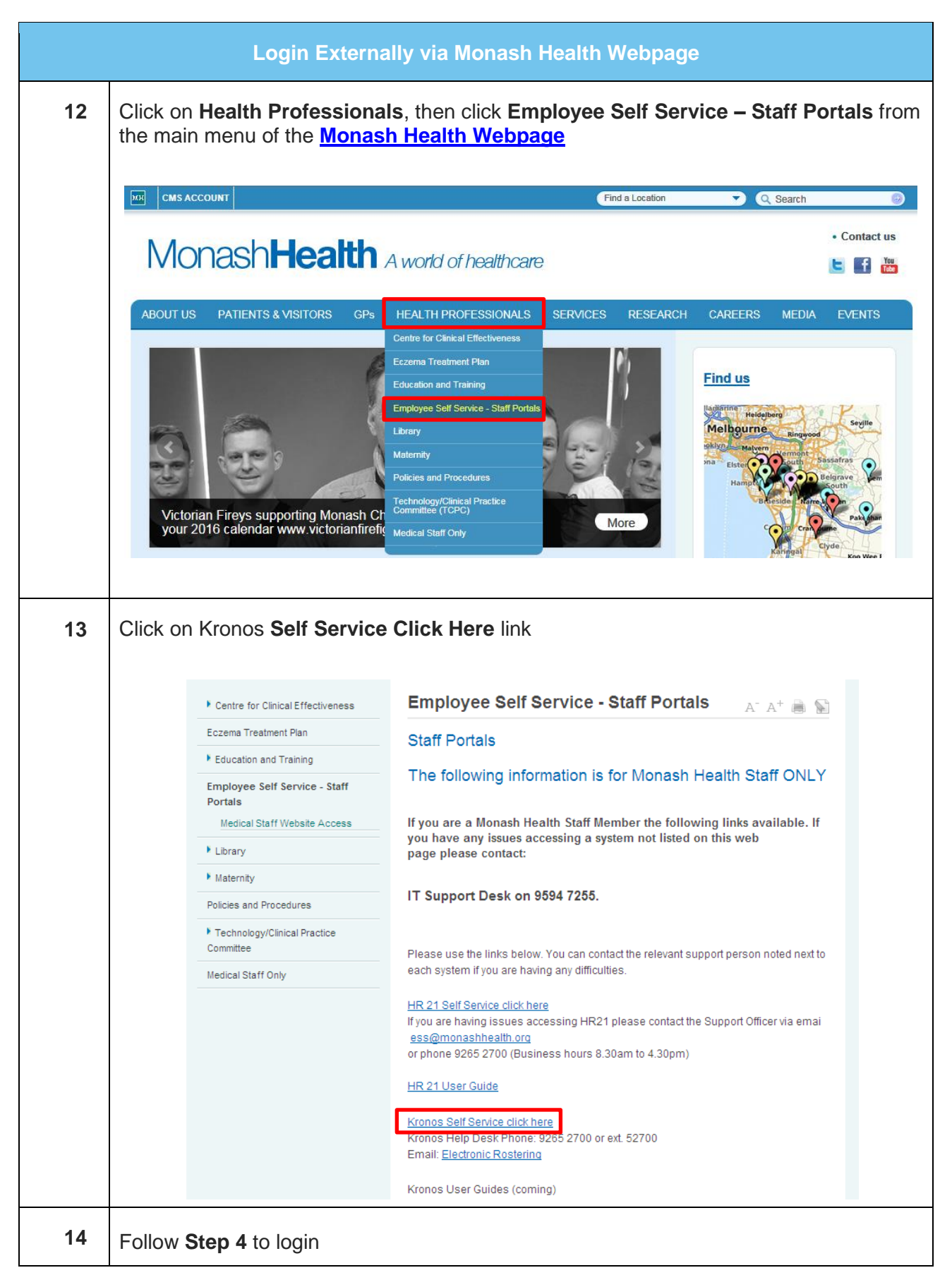

⊗ End of Work Instruction